## نيوكت AnyConnect Remote Access VPN ن FTD

## تايوتحملا

<u>ةمدقملا</u> <u>قيساسالا تابلطتملا</u> تابلطتملا <u>ةمدختسملا تانوكملا</u> <u>ةىساساً تامولعم</u> <u>نيوكتلا</u> <u>ةىساسألا تابلطتملا.</u> SSL ةداەش دارىتس<u>ا</u> (أ <u>VPN يمدختسمل نيوانعلا نم ةعومجم ءاش نا (ج</u> <u>XML صيصخت فلم ءاشنا (د</u> <u>AnyConnect روص ليمحت (ه</u> دعت نع لوصولا جلاعم 2. <u>لاصتالا</u> دوىقلا <u>ةىنما تارابتعا</u> uRPF <u>نىكمت (أ</u> <u>sysopt VPN لاصتاب جامس ا رایخ نی کمت (پ</u> <u>ةلص تاذ تامولعم</u>

## ەمدقملا

.FTD ىلع AnyConnect Remote Access VPN ل نيوكت دنتسملا اذه فصي

# ةيساسألا تابلطتملا

### تابلطتملا

:ةيلاتا عيضاوملاب ةفرعم كيدل نوكت نأب Cisco يصوت

- IKEv2 و TLS و (VPN) ةيرهاظلا ةصاخلا ةكبشلاب ةيساساً ةفرعم •
- RADIUS ةفرعمو ةيساسألا (AAA) ةبساحملاو ضيوفتلاو ةقداصملا •
- FirePOWER ةرادإ زكرم عم ةبرجت •

### ةمدختسملا تانوكملا

ةيلاتلا ةيداملا تانوكملاو جماربلا تارادصإ ىلإ دنتسملا اذه يف ةدراولا تامولعملا دنتست

- Cisco FTD 7.2.0
- Cisco FMC 7.2.1

AnyConnect 4.10

ةصاخ ةيلمعم ةئيب يف ةدوجوملا ةزهجألا نم دنتسملا اذه يف ةدراولا تامولعملا ءاشنإ مت. تناك اذإ .(يضارتفا) حوسمم نيوكتب دنتسملا اذه يف ةمدختسُملا ةزهجألا عيمج تأدب رمأ يأل لمتحملا ريثأتلل كمهف نم دكأتف ،ليغشتلا ديق كتكبش.

## ةيساسأ تامولعم

ديدهت نع عافدلا" نم 7.2.0 رادصإلاب صاخلا نيوكتلل الـاثم دنتسملا اذه مدقي ةقبط نامأ مادختساب دعب نع لوصولل VPN ةكبشل حمسي يذلاو ،ثدحألا تارادصإلاو "(FTD) مادختسإ نكمي ،ليمعك .(IKEv2) تنرتنإلا حاتفم لـدابت نم 2 رادصإلاو (TLS) لقنلا AnyConnect، قيساساً قمظناً يلع موعدم وهو ،

## نيوكتلا

### ةيساسألا تابلطتملا .1

:Firepower ةرادإ زكرم يف دعب نع لوصولا جلاعم ربع لاقتنالل

- مداخلا ةقداصمل مدختست ةداهش ءاشنإ.
- .مدختسملا ةقداصمل LDAP وأ RADIUS مداخ نيوكتب مق •
- المعامية المعامية الم الم الم عمجة عاشناب مق VPN.
- .ةفلتخم ةيساسأ ةمظنأل AnyConnect روص ليمحت •

SSL ةداەش داريتسإ (أ

مسالا" قحلم ىلع ةداەشلا يوتحت نأ بجي .AnyConnect نيوكت دنع ةيرورض تاداەشلا بيولا تاضرعتسم يف ءاطخألا بنجتل IP ناونع وأ/و DNS مسا عم "عوضوملل ليدبلا.

ةيلخادلا تاودألا ىلإ لوصولا طقف نيلجسملا Cisco يمدختسمل نكمي :**ةظحالم** أطخلا تامولعمو.

ةداەشلل يودىلا ليجستلا ىلع دويق كانە:

.CSR ءاشنإ لبق CA ةداەش ىلإ جاتحت FTD يف -

َ ةفلتخم ةقيرط مادختسإ بجيف ،لشفت ةيوديلا ةقيرطلا نإف ،ايجراخ CSR ءاشنإ مت اذإ -(PKCS12).

وه لهسلاو نمآلا رايخلا نكلو ،FTD زاهج ىلع ةداهش ىلع لوصحلل قرطلا نم ديدعلا كانه داريتسإ مث (CA) قدصملا عجرملا مادختساب هعيقوتو ،(CSR) ةداهش عيقوت بلط ءاشنإ كلذب مايقلا ةقيرط كيلإو .CSR يف تناك يتلاو ،ماعلا حاتفملل ةرداصلا ةداهشلا

• القتنال Objects **> Object Management > PKI > Cert Enrollment** ، القتنال Objects **> Object Management > PKI > Cert Enrollment** ، المقاط الق

### Add Cert Enrollment

| Name*                |                                                                                                    |
|----------------------|----------------------------------------------------------------------------------------------------|
| vpntestbbed.cisco.co | m                                                                                                    |
| Description          |                                                                                                    |
|                      |                                                                                                    |
| CA Information C     | Certificate Parameters Key Revocation                                                                                                    |
| Enrollment Type:     | Manual                                                                                                    |
| CA Certificate:      | CA Only<br>Check this option if you do not require an identity certificate to be created<br>from this CA<br>EpowyrongteboJFTtmsrzxor<br>YfPCilB7g<br>BMAV7Gzdc4VspS6ljrAhbiiaw<br>dBiQlQmsBeFz9JkF4b3l8Bo<br>GN+qMa56Y<br>It8una2gY4l2O//on88r5IWJIm<br>1L0oA8e4fR2yrBHXadsGeFK |
|                      | kyNrwGi/<br>7vQMfXdGsRrXNGRGnX+vWD<br>Z3/zWI0joDtCkNnqEpVnHoX<br>END CERTIFICATE                                                                                                    |
| Validation Usage:    | ✓ IPsec Client ✓ SSL Client ─ SSL Server                                                                                                    |
|                      | Skip Check for CA flag in basic constraints of the CA Certificate                                                                                                    |
| Allow Overrides      |                                                                                                    |
|                      | Cancel Save                                                                                                    |

- عيقوتل ةمدختسملا ةداەشلا) (CA) قدصملا عجرملا ةداەش قصلو Enrollment Type ديدحت CSR).
- ،ةيرورضلا لوقحلا لك ةئبعتو Custom FQDN ددحو ةيناثلا بيوبتلا ةمالع ىلإ لقتنا مث، لاثملا ليبس ىلع:

0

### Add Cert Enrollment

| Name*                          |                               |             |
|--------------------------------|-------------------------------|-------------|
| vpntestbbed.cisco.com          |                               |             |
| Description                    |                               |             |
|                                |                               |             |
| CA Information Certificate     | Parameters Key Revocation     |             |
| Include FQDN:                  | Use Device Hostname as FQDN 🔻 |             |
| Include Device's IP Address:   | 10.88.243.123                 |             |
| Common Name (CN):              | vpntestbed.cisco.com          |             |
| Organization Unit (OU):        | TAC                           |             |
| Organization (O):              | Mexico                        |             |
| Locality (L):                  | MX                            |             |
| State (ST):                    | CDMX                          |             |
| Country Code (C):              | MX                            |             |
| Email (E):                     | tac@cisco.com                 |             |
| Include Device's Serial Number |                               |             |
| Allow Overrides                |                               |             |
|                                |                               | Cancel Save |

- دحت ،RSA كلإ ةبسنلاب .مجحلاو مسالا رتخأ ،Key Type ددح ،ةثلاثلا بيوبتلا ةمالع يف يندأ دحك 2048 تب تادحو.
- اىل Devices > Certificates > Add > New Certificate.
- Add: قوف رقنا ،اهﺉاشنإب تمق يتلا TrustPoint ددح مث Cert Enrollment تحتو ،Device ددح مث

0

### Add New Certificate

Add a new certificate to the device using cert enrollment object which is used to generate CA and identify certificate.

| FTD               | • |  |
|-------------------|---|--|
|                   |   |  |
| Cert Enrollment*: |   |  |

Cert Enrollment Details:

Name:

vpntestbed.cisco.com

- "csr" خسنا نيدعب و ۲es٬ مث ،ةنوقيألا 孕 قوف رقنا ، TrustPoint مسا راوجبو ،دعب اميف .ةيداعلا HTTPS مداخ تامسل ةلثامم تامس ىلع ةداهشلا يوتحت نأ بجي .وعقوا و حصل
- امدنعو .import رقناو صرقلا نم اهددح ،base64 قيسنتب CA نم ةداهشلا ملتست نأ دعب نورت ،كلذ حجني:

| Name                 | Domain | Enrollment Type | Status    |          |
|----------------------|--------|-----------------|-----------|----------|
| ∨ 📾 FTD              |        |                 |           | <b>a</b> |
| vpntestbed.cisco.com | Global | Self-Signed     | 0 (A) (D) | ± 2° ° T |

### RADIUS مداخ نيوكت (ب

- القتنال Objects > Object Management > RADIUS Server Group > Add RADIUS Server Group.
- · الما ،كرتشم رس عم IP ناونع فضأو مسالا ألما Save:

### IP Address/Hostname:\*

192.168.20.7

Configure DNS at Threat Defense Platform Settings to resolve hostname

| Authentication Port:*       | (1-65535)       |    |        |      |
|-----------------------------|-----------------|----|--------|------|
| 1812                        |                 |    |        |      |
| Key:*                       |                 |    |        |      |
| ••••                        |                 |    |        |      |
| Confirm Key:*               |                 |    |        |      |
| ••••                        |                 |    |        |      |
| Accounting Port:            | (1-65535)       |    |        |      |
| 1813                        |                 |    |        |      |
| Timeout: (1                 | -300) Seconds   |    |        |      |
| 10                          |                 |    |        |      |
| Connect using:              |                 |    |        |      |
| Routing O Specific          | Interface 🕕     |    |        |      |
| Default: Management         | /Diagnostic 🕨   | +  |        |      |
| Redirect ACL:               |                 |    |        |      |
|                             | T               | +  |        |      |
|                             |                 |    |        |      |
|                             |                 | ſ  | Cancel | Save |
|                             |                 | l. |        |      |
| اري س ا ي ق ال تب لي ه دعبو | ەمئاقلا ىلغ رو. |    |        |      |
|                             |                 |    | Value  |      |

VPN يمدختسمل نيوانعلا نم ةعومجم ءاشنإ (ج

- اقتنال Objects > Object Management > Address Pools > Add IPv4 Pools.
- بولطم ريغ عانقلاو ،قاطنلاو مسالا عضو:

Name\*

vpn\_pool

IPv4 Address Range\*

10.72.1.1-10.72.1.150

Format: ipaddr-ipaddr e.g., 10.72.1.1-10.72.1.150

Mask

Specify a netmask in X.X.X.X format

Description

Allow Overrides

Configure device overrides in the address pool object to avoid IP address conflicts in case of object is shared across multiple devices

Override (0)

| נ' | ) I | عاش    | فارم | .خت |    | `م   | XML |
|----|-----|--------|------|-----|----|------|-----|
| -  |     | - دا س |      | UCL | سي | . سر |     |

- .هجتفاو Cisco عقوم نم فيرعتلا تافلم ررجم ليزنتب مق •
- الالقتنال Server List > Add...
- :مداوخلا ةمئاق يف تالاخدإلا ةدهاشم كنكمي .FQDN و ضرعلا مسا عضو •

🐴 AnyConnect Profile Editor - VPN

File Help

| The Thep                                    |                              |                           |                      |                     |      |                 |                  |
|---------------------------------------------|------------------------------|---------------------------|----------------------|---------------------|------|-----------------|------------------|
| VPN<br>···································· | Server List<br>Profile: C:\\ | Jsers\calo\Docum          | ents\Anyconn         | ect_profile.xml     |      |                 |                  |
| Backup Servers                              |                              |                           |                      |                     |      |                 |                  |
| Certificate Pinning                         | Hostname                     | Host Address              | User Group           | Backup Server List  | SCEP | Mobile Settings | Certificate Pins |
|                                             | VPN(SSL)                     | vpntestbed.cisco          |                      | Inherited           |      |                 |                  |
| Mobile Policy                               | VPN(IPSEC)                   | vpntestbed.cisco          |                      | Inherited           |      |                 |                  |
| Server List                                 |                              |                           |                      |                     |      |                 |                  |
|                                             |                              |                           |                      |                     |      |                 |                  |
|                                             |                              |                           |                      |                     |      |                 |                  |
|                                             |                              |                           |                      |                     |      | 14 14           |                  |
|                                             | Note: it is highly           | y recommended that at lea | ast one server be de | fined in a profile. |      | Add             | Delete           |
|                                             |                              |                           |                      |                     |      | Edit            | Details          |
|                                             |                              |                           |                      |                     |      | 12 Marine 1     |                  |

Cancel

OK

Х

#### AnyConnect روص ليمحت (ہ

- عقوم نم pkg روص ليزنت Cisco.
- القتنال Objects > Object Management > VPN > AnyConnect File > Add AnyConnect File.

0

Browse..

Cancel

OK

w

· این این این PKG در مسال این Save:

## Edit AnyConnect File

Name:\*

Anyconnectmac4.10

File Name:\*

anyconnect-macos-4.10.06079-webder

File Type:\*

AnyConnect Client Image

Description:

.ةصاخلا كتابلطتم ىلع ءانب مزحلا نم ديزملا فضأ •

### دعب نع لوصولا جلاعم .2

- القتنال Devices > VPN > Remote Access > Add a new configuration.
- TD: زاهج ديدحتو فيرعتلا فلم ةيمستب مق

### **Targeted Devices and Protocols**

This wizard will guide you through the required minimal steps to configure the Remote Access VPN policy with a new user-defined connection profile.

Name:\*

Anyconnect\_RA

Description:

VPN Protocols:

🗸 SSL

IPsec-IKEv2

Targeted Devices:

Available Devices

Q. Search

FTD

Add

• ددح ،Authentication Server بتكا ،لاصتالا فيرعت فلم ةوطخ يف Address و Address ددح ،Authentication Server بتكا Pools اقباس اهծاشنإب تمق يتال

#### Connection Profile:

Connection Profiles specify the tunnel group policies for a VPN connection. These policies pertain to creating the tunnel itself, how AAA is accomplished and how addresses are assigned. They also include user attributes, which are defined in group policies.

| Connection Profile Name:* | Anyconnect_RA |  |
|---------------------------|---------------|--|
|                           |               |  |

This name is configured as a connection alias, it can be used to connect to the VPN gateway

#### Authentication, Authorization & Accounting (AAA):

Specify the method of authentication (AAA, certificates or both), and the AAA servers that will be used for VPN connections.

| Authentication Method:                      | AAA Only                                            | •   |
|---------------------------------------------|-----------------------------------------------------|-----|
| Authentication Server:*                     | RadiusServer                                        | •   |
|                                             | (LOCAL or Realm or RADIUS)                          |     |
|                                             | Fallback to LOCAL Authenticat                       | ion |
| Authorization Server:                       | Use same authentication server                      | •   |
| Authorization Server:                       | Use same authentication server<br>(Realm or RADIUS) | •   |
| Authorization Server:<br>Accounting Server: | Use same authentication server<br>(Realm or RADIUS) | •   |

#### Client Address Assignment:

Client IP address can be assigned from AAA server, DHCP server and IP address pools. When multiple options are selected, IP address assignment is tried in the order of AAA server, DHCP server and IP address pool.

| Use AAA Server      | (Realm or RADIUS only) 🛛 |   |
|---------------------|--------------------------|---|
| Use DHCP Serve      | rs                       |   |
| ✓ Use IP Address P  | Pools                    |   |
| IPv4 Address Pools: | vpn_pool                 | , |
| IPv6 Address Pools: |                          |   |
| Group Policy:       |                          |   |

A group policy is a collection of user-oriented session attributes which are assigned to client when a VPN connection is established. Select or create a Group Policy object.

| Group Policy:* | DfltGrpPolicy     | • | + |
|----------------|-------------------|---|---|
|                | Edit Group Policy |   |   |

· القان مث ،Client Profile ددح ،AnyConnect بيوبتال قمالع يلعو Edit Group Policy قوف رقان Save:

| Ν | а | m | h | e | 5 | * |
|---|---|---|---|---|---|---|
|   | u |   |   | ~ | - |   |

DfltGrpPolicy

| Description: |
|--------------|
|--------------|

| Profile             | AnyConnect profiles contains settings for the VPN client functionality and                                                                                                  |
|---------------------|----------------------------------------------------------------------------------------------------|
| Management Profile  | optional features. Firewall Threat Defense deploys the profiles during                                                                                                    |
| Client Modules      | AnyConnect client connection.                                                                                                    |
| SSL Settings        | Client Profile:                                                                                                    |
| Connection Settings | Anyconnect_profile                                                                                                    |
| Custom Attributes   | Standalone profile editor can be used to create a new or modify existing<br>AnyConnect profile. You can download the profile editor from Cisco Software<br>Download Center. |

#### . مقناو AnyConnect روص ددح ،ةيلاتال المحفصلا يف Next.

#### AnyConnect Client Image

The VPN gateway can automatically download the latest AnyConnect package to the client device when the VPN connection is initiated. Minimize connection setup time by choosing the appropriate OS for the selected package.

Download AnyConnect Client packages from Cisco Software Download Center.

|   |                             |                                       | Show Re-order buttons |
|---|-----------------------------|---------------------------------------|-----------------------|
| ~ | AnyConnect File Object Name | AnyConnect Client Package Name        | Operating System      |
| ~ | Anyconnectmac4.10           | anyconnect-macos-4.10.06079-webdeploy | Mac OS 🔹              |

• ددح ،ةيلات Network Interface and Device Certificates:

0

#### Network Interface for Incoming VPN Access

Select or create an Interface Group or a Security Zone that contains the network interfaces users will access for VPN connections.

| Interface group/Security Zone:* | Outsied                | •                | ) +                    |
|---------------------------------|------------------------|------------------|------------------------|
|                                 | Enable DTLS on it      | member interface | s                      |
| All the devices must have inter | faces as part of the I | nterface Group/S | ecurity Zone selected. |

#### Device Certificates

Device certificate (also called Identity certificate) identifies the VPN gateway to the remote access clients. Select a certificate which is used to authenticate the VPN gateway.

Certificate Enrollment:\*

```
vpntestbed.cisco.com 🔹 🕂
```

### Access Control for VPN Traffic

All decrypted traffic in the VPN tunnel is subjected to the Access Control Policy by default. Select this option to bypass decrypted traffic from the Access Control Policy.

Bypass Access Control policy for decrypted traffic (sysopt permit-vpn) This option bypasses the Access Control Policy inspection, but VPN filter ACL and authorization ACL downloaded from AAA server are still applied to VPN traffic.

• رقنلا كنكمي ،حيحص لكشب ءيش لك نيوكت دنع Tinish مث نمو Finish رقنل

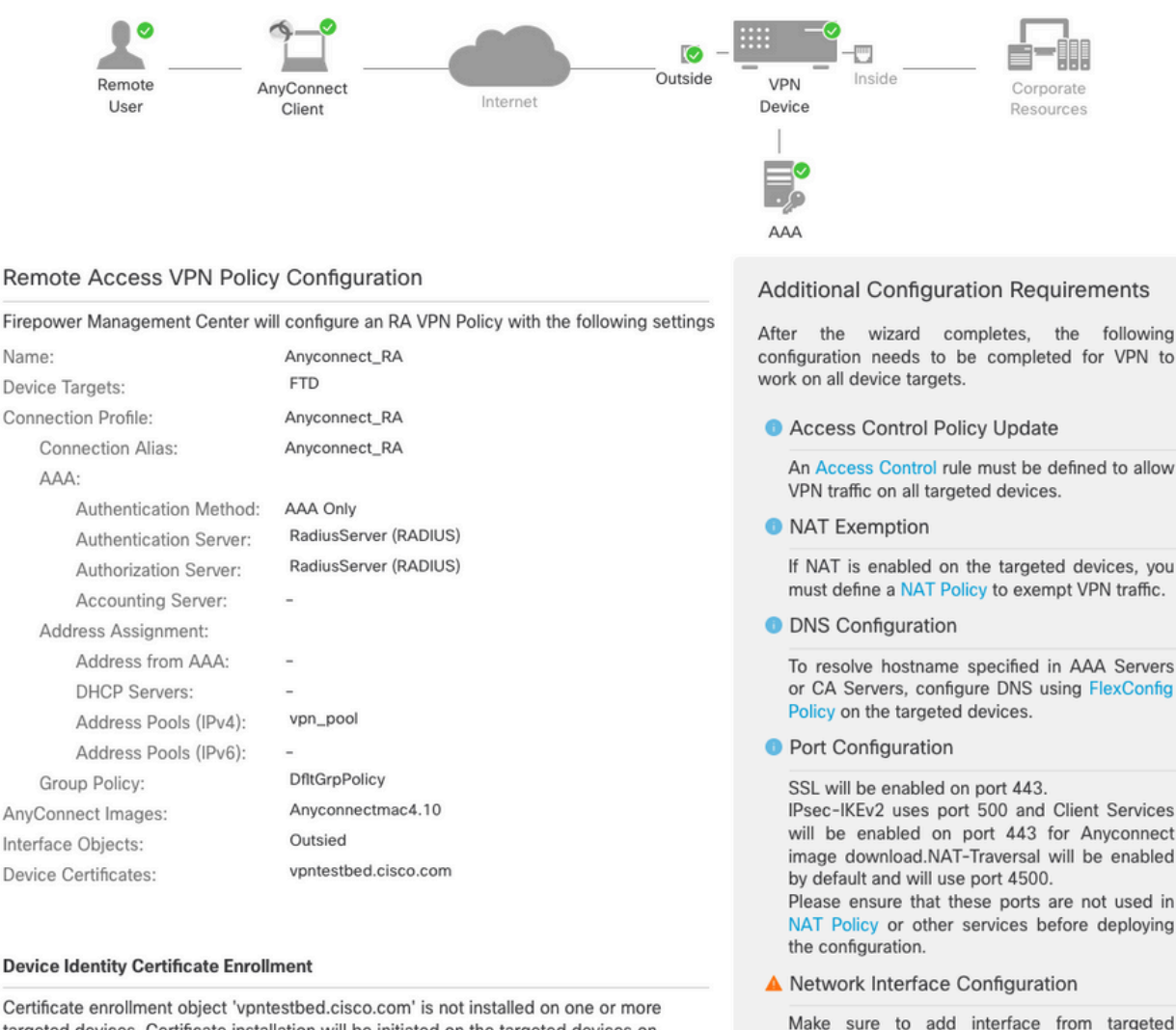

devices to SecurityZone object 'Outsied'

Certificate enrollment object 'vpntestbed.cisco.com' is not installed on one or more targeted devices. Certificate installation will be initiated on the targeted devices on finishing the wizard. Go to the <u>Certificates</u> page to check the status of the installation.

. FTD زاهج ىلإ AnyConnect مزحو تاداهشلا عم لماكلاب نيوكتلا خسن ىلإ اذه يدؤي •

## لاصتالا

ىل إريشي يذلاا IP ناونع وأ DNS مسا بتكا ،ضرعتسم حتف ىلإ جاتحت FTD ب لاصتالل مداخ يف ةنزخملا دامتعالاا تانايب مادختساب لوخدلا ليجستب موقت مث .ةيجراخلا ةمجاولا RADIUS تيبثت درجمب .ةشاشلا ىلع تاميلعتلاا ذيفنتب مقو RADIUS كلذ دعب جاتحت ،AnyConnect قذفان يف مسفن ناونعلا عضو ىلإ

## دويقلا

:ASA ىلع رفوتم ەنكلو ،FTD ىلع ايلاح موعدم ريغ

- وأ FirePOWER Threat Defense 6.2.3 ىلع موعدم ريغ RADIUS مداخ يف ةەجاولا ديدحت رشنلا ءانثأ ةەجاولا رايخ لەاجت متي .مدقألا تارادصإلا.
- ديدهت دض ةيامح يكيمانيدلا ليوختلا معدي يذلا RADIUS مداخ بلطتي FirePOWER 6.3 ديدهت دض قيامح يكيمانيدلا ليوختلا معدي يذلا المعيل ثدحأ رادصإ وأ
- وأ يكيمانيدلا ضيوفتلا لالخ نم ةعومجملا ةسايس رييغت FTDposture VPN معدي ال رييغت RADIUS رييغت (CoA).

- Oisco <u>CSCvq87631)</u> نم ءاطخألاا حيحصت فرعم :نيسحتلاا) AnyConnect صيصخت •
- ةيصنلا AnyConnect جمارب •
- AnyConnect بيرعت •
- WSA لماكت •
- فرعم :نيسحتلا) L2L VPN و RA ل ةنمازتملا IKEv2 ةيكيمانيدلا ريفشتلا ةطيرخ نم ءاطخألاا حيحصت Cisco <u>CSCvr52047</u>)
- ىلإ امو Web Security و Web كو SBL و SBL و AMP Enabler و Hostscan و AnyConnect (NAM تادحو فرعم :Umbrella و AMP Enabler ل تاني سرحت) يضارت ا لك شب DART تي بثت متي - (كلذ Cisco <u>CSCvs06642</u>). نم ءاطخأل احي حصت فرعمو Cisco <u>CSCvs03562</u> نم ءاطخأل احي حصت.
- TACACS، Kerberos (و KCD ققداصم RSA SDI)
- ضرعتسملا ليكو •

## ةينمأ تارابتعا

حامسلا ىلا قجاحب كنأ ينعي اذهو .لطعم رايخلsysopt connection permit-vpnl ناف ،يضارتفا لكشب يف مكحتلا جهن ربع ةيجراخلا قمجاولا ىلع نيوانعلا عمجت نم يتأت يتلا رورملا قكرحب حامسلل ةيفصتلا لبق ام وأ لوصولا يف مكحتلا قدعاق قفاضا نم مغرلا ىلعو .لوصولا حومسم اهنإف ،قدعاقلا ريياعم قباطتل حضاو صن رورم قكرح تثدح اذإ ،طقف VPN رورم قكرحب اهب اهب

لاحتنالاا ةحفاكم نيكمت وه ،هب ىصوملا TAC رايخ ،الوأ .ةلكشملا هذه ةجلاعمل ناجهن كانهو قهجاولل (uRPF - يداحألاا ثبلل يسكعلا راسملا هيجوت قداعا مساب فرعي ناك ASA ىلع) حمسي .امامت ريخشلا صحف زواجتل sysopt connection permit-vpn نيكمتلا وه ،ايناثو ،ةيجراخلا VPN. يمدختسم نمو ىلإلقتنت يتلا رورملا ةكرحل يداع صحف لوألا رايخلا

### uRPF نيكمت (أ

• مسقلا يف ددجم ،دعب نع لوصولا يمدختسمل ةمدختسملا ةكبشلل غراف راسم ءاشنا C. اددجو Devices > Device Management > Edit > Routing > Static Route يلإ لقتنا

| Add | Static | Route | Configuration |
|-----|--------|-------|---------------|
|-----|--------|-------|---------------|

| Type: <ul> <li>IPv4</li> </ul>   | O IPv6                  |                          |           |
|----------------------------------|-------------------------|--------------------------|-----------|
| Interface*                       |                         |                          |           |
| NullO                            | •                       |                          |           |
| (Interface starting with this is | con 👩 signifies it is a | vailable for route leak) |           |
| Available Network C              | +                       | Selected Network         |           |
| Q Search                         | Add                     | objvpnusers              | Ì         |
| any-ipv4                         |                         |                          |           |
| FMC                              |                         |                          |           |
| GW                               |                         |                          |           |
| IPv4-Benchmark-Tests             |                         |                          |           |
| IPv4-Link-Local                  |                         |                          |           |
| IPv4-Multicast                   |                         |                          |           |
|                                  |                         |                          |           |
| Gateway*                         |                         |                          |           |
|                                  | • +                     |                          |           |
| Metric:                          |                         |                          |           |
| 1                                |                         |                          |           |
| (1 - 254)                        |                         |                          |           |
| Tunneled: 🗌 (Used only for       | or default Route)       |                          |           |
| Route Tracking:                  |                         |                          |           |
|                                  | • +                     |                          |           |
|                                  |                         |                          | Cancel OK |

• ىلع روثعلل. VPN تالاصتإ اەيف يەتنت يتلا ةەجاولا ىلع URPF نيكمتب مق ،كلذ دعب دەن ،اذە Devices > Device Management > Edit > Interfaces > Edit > Advanced > Security Configuration > Enable Anti Spoofing.

0

#### Edit Physical Interface

| General     | IPv4      | IPv6      | Path Monitoring      | Hardware Configuration | Manager Access | Advanced |
|-------------|-----------|-----------|----------------------|------------------------|----------------|----------|
| Information | ARP       | Se        | curity Configuration |                        |                |          |
|             | Enab      | le Anti S | poofing: 🔽           |                        |                |          |
| Allow F     | ull Fragm | ent Reas  | ssembly:             |                        |                |          |
| Override    | Default F | ragment   | Setting:             |                        |                |          |
|             |           |           |                      |                        |                |          |
|             |           |           |                      |                        |                |          |
|             |           |           |                      |                        |                |          |
|             |           |           |                      |                        |                |          |
|             |           |           |                      |                        |                |          |

حسما .هىجوتال لودج ىف مدختسمانا كالذل تب 32 راسمانا تىبثت متى ،مدختسم لاصتا دنع .uRFP ةطساوب تطقس ةكربالا نم ناونع لمعتسم ريغ ،رخآلا نم sourced رورم ةكرح صنالاً <u>ديدەت دض ةيامحلا ىلع نامألا نيوكت تاملعم نييعت</u> ىلإ عجراAnti-Spoofing فصو ىلع عالطالل FirePOWER.

#### رایخ Sysopt connection permit-vpn نیکمت (ب

وأ جلاعملا مادختساب كلذب مايقلل رايخ كانهف ،ثدحاً رادصإ وأ 6.2.3 رادصإلا كيدل ناك اذإ • لق ا Devices > VPN > Remote Access > VPN Profile > Access Interfaces.

### Access Control for VPN Traffic

#### Bypass Access Control policy for decrypted traffic (sysopt permit-vpn)

Decrypted traffic is subjected to Access Control Policy by default. This option bypasses the inspection, but VPN Filter ACL and authorization ACL downloaded from AAA server are still applied to VPN traffic.

- المان المعناي ( المعناي ) Objects > Object Management > FlexConfig > Text Object > Add Text Object كال الماني ( المعناي المعناي ) المعناي المعناي المعن
- .sysopt قميقب درفم لخدم vpnSysVar :لاثملا ليبس يلع ،صن نئاك ريغتم ءاشنإ •
- القتنال Objects> Object Management > FlexConfig > FlexConfig Object > Add FlexConfig Object. عل ال
- onnection permit-vpn. رماوألا رطس ةەجاوب نﺉاك FlexConfig ءاشنן •
- vpnSysVar connection\$ عم رماواًلا رطس ةەجاو يف نﺉاك FlexConfig يف صنلا نﺉاك ريغتم جارداٍ permit-vpn. رقنا Save:

Cancel

|                                                                                                    |                   |                                                     |                 | Add Flex          | Config Object                                                            |
|----------------------------------------------------------------------------------------------------|-------------------|-----------------------------------------------------|-----------------|-------------------|--------------------------------------------------------------------------|
| DNS Lists and Feeds                                                                                                    | Na Add FlexConfig | g Object                                            |                 | ?                 | ×                                                                        |
| URL Lists and Feeds Sinkhole File List                                                                                                    | Def<br>Name:      | connection_permit-vpn                               |                 |                   | e help of TextObjects defaul 📭 🔍 🕃<br>e help of TextObjects defaul 📭 🖉 🗍 |
| Cipher Suite List  Cipher Suite List  Cipher Suite | Def Description:  | Insert Text Object Variable                         |                 | ? X               |                                                                          |
| Object Groups     PKI     SLA Monitor     Profix List                                                                                                    | DHI Insert -      | Variable Name: vpnSysVar<br>Description:            |                 | Type: (Append \$) | nt) and one inside interface                                             |
| IPv4 Prefix List                                                                                                    | DN:<br>Eigi       | Available Objects C                                 | Selected Object |                   | 15. D 4 0                                                                |
| Access List     Standard     Extended                                                                                                    | Eigi<br>Eigi      | Search                                              | 1 vpnSysVar     | 8                 | irs for eigrp. 1. Configures at 🕒 👊 🕤<br>an AS 🕞 🔍 🖯                     |
| AS Path                                                                                                    | Elgi<br>Ins       | tcpMssMinimum threat_detection_statistics vpnSysVar | Add             |                   | © 4 8<br>₽ 2 8                                                           |
| VPN     IKEV1 Policy     IKEV2 Policy                                                                                                    | Ins<br>Ins        | vxlan_Nve_Only<br>vxlan_Port_And_Nve<br>vxlan_Vni   |                 |                   | raffic. Used text objects in ti 🕞 🔍 🖯<br>6 traffic. 👘 🔍 🕄                |
| <ul> <li>IKEv1 IPsec Proposal</li> <li>IKEv2 IPsec Proposal</li> <li>Group Policy</li> </ul>                                                                                                    | ISI: Name         | wccpPassword                                        | Save            | Cancel            | for IS-IS.                                                               |
| AnyConnect File                                                                                                    | ISI               |                                                     |                 |                   |                                                                          |

• علإ رشن ديدحتو Append ك نئاكFlexConfig قيبطت

| me:                                       | connection_permit-v | pn                         |                         |                                     |                          |              |        |        |
|-------------------------------------------|---------------------|----------------------------|-------------------------|-------------------------------------|--------------------------|--------------|--------|--------|
|                                           |                     |                            |                         |                                     |                          |              |        |        |
| scription:                                |                     |                            |                         |                                     |                          |              |        |        |
|                                           |                     |                            |                         |                                     |                          |              |        |        |
| 🗿 Insert 🔻                                |                     |                            |                         |                                     | Deployment:              | Everytime \$ | Type:  | Append |
| Unsert .                                  |                     |                            |                         |                                     | Beploymener              |              | i ypei | hppend |
| ∕pnSysVa                                  | r connection        | permit-vpn                 |                         |                                     |                          |              |        |        |
|                                           |                     |                            |                         |                                     |                          |              |        |        |
|                                           |                     |                            |                         |                                     |                          |              |        |        |
|                                           |                     |                            |                         |                                     |                          |              |        |        |
|                                           |                     |                            |                         |                                     |                          |              |        |        |
|                                           |                     |                            |                         |                                     |                          |              |        |        |
|                                           |                     |                            |                         |                                     |                          |              |        |        |
|                                           |                     |                            |                         |                                     |                          |              |        |        |
|                                           |                     |                            |                         |                                     |                          |              |        |        |
|                                           |                     |                            |                         |                                     |                          |              |        |        |
|                                           |                     |                            |                         |                                     |                          |              |        |        |
|                                           |                     |                            |                         |                                     |                          |              |        |        |
|                                           |                     |                            |                         |                                     |                          |              |        |        |
|                                           |                     |                            |                         |                                     |                          |              |        |        |
|                                           |                     |                            |                         |                                     |                          |              |        |        |
|                                           |                     |                            |                         |                                     |                          |              |        |        |
|                                           |                     |                            |                         |                                     |                          |              |        |        |
|                                           |                     |                            |                         |                                     |                          |              |        |        |
|                                           |                     |                            |                         |                                     |                          |              |        |        |
| riables                                   |                     |                            |                         |                                     |                          |              |        |        |
| riables<br>ame                            |                     | Dimension                  | Default Value           | Property (Ty                        | Override                 | Description  |        |        |
| riables<br>ame<br>ınSysVar                |                     | <b>Dimension</b><br>SINGLE | Default Value<br>sysopt | Property (Ty<br>FREEFORM:vpn        | <b>Override</b><br>false | Description  |        |        |
| <b>riables</b><br>a <b>me</b><br>ınSysVar |                     | Dimension                  | Default Value<br>sysopt | Property (Ty<br>FREEFORM:vpn        | <b>Override</b><br>false | Description  |        |        |
| riables<br>ame<br>ınSysVar                |                     | <b>Dimension</b><br>SINGLE | Default Value<br>sysopt | Property (Ty<br>FREEFORM:vpn        | <b>Override</b><br>false | Description  |        | _      |
| <b>riables</b><br>a <b>me</b><br>ınSysVar |                     | <b>Dimension</b><br>SINGLE | Default Value<br>sysopt | Property (Ty<br>FREEFORM:vpn        | <b>Override</b><br>false | Description  |        |        |
| <b>riables</b><br>a <b>me</b><br>ınSysVar |                     | <b>Dimension</b><br>SINGLE | Default Value<br>sysopt | Property (Ty<br>FREEFORM:vpn        | <b>Override</b><br>false | Description  |        |        |
| riables<br>ame<br>ınSysVar                |                     | <b>Dimension</b><br>SINGLE | Default Value<br>sysopt | <b>Property (Ty</b><br>FREEFORM:vpn | <b>Override</b><br>false | Description  |        |        |
| <b>riables</b><br>ame<br>nSysVar          |                     | <b>Dimension</b><br>SINGLE | Default Value<br>sysopt | <b>Property (Ty</b><br>FREEFORM:vpn | <b>Override</b><br>false | Description  | _      |        |
| <b>riables</b><br>a <b>me</b><br>inSysVar |                     | <b>Dimension</b><br>SINGLE | Default Value<br>sysopt | Property (Ty<br>FREEFORM:vpn        | <b>Override</b><br>false | Description  |        |        |
| <b>riables</b><br>ame<br>onSysVar         |                     | <b>Dimension</b><br>SINGLE | Default Value<br>sysopt | Property (Ty<br>FREEFORM:vpn        | <b>Override</b><br>false | Description  |        |        |
| riables<br>1 <b>me</b><br>nSysVar         |                     | <b>Dimension</b><br>SINGLE | Default Value<br>sysopt | Property (Ty         FREEFORM:vpn   | <b>Override</b><br>false | Description  |        |        |

- امادختساب ديدج جەن ءاشنإ وأ يلاحل جەنلا ريرحتو Devices > FlexConfigىل القتنال New برز Policy
- العامة العنام المتعامة العنامة العنامة العنامة العنام العن العنام العنام العنام العنام العنام العنام العنام ا
- زاهجلا ىلع رمألsysopt connection permit-vpnlديوزتلل نيوكتلا رشن.

نم ةدراولا رورملا ةكرح صحفل لوصولا يف مكحتلا جەن مادختسإ اذه دعب كنكمي ال ،كلذ عمو يف مكحتلا ةمئاق وا VPN ةكبش ةيفصت لماع مادختسإ كنكمي لازي ال .نيمدختسملا مدختسملا رورم ةكرح ةيفصتل ليزنتلل ةلباقلا (ACL) لوصولا id قب cisco عجرمو TAC ب لصتا ،لمعتسم VPN لا نم snort عم طبر تطقس تنأ ىري نإ <u>CSCvg91399</u>.

## ةلص تاذ تامولعم

<u>Cisco نم تاليزنتلاو ينقتلا معدلا</u> •

ةمجرتاا مذه لوح

تمجرت Cisco تايان تايانق تال نم قعومجم مادختساب دنتسمل اذه Cisco تمجرت ملاعل العامي عيمج يف نيم دختسمل لمعد يوتحم ميدقت لقيرشبل و امك ققيقد نوكت نل قيل قمجرت لضفاً نأ قظعالم يجرُي .قصاخل امهتغلب Cisco ياخت .فرتحم مجرتم اممدقي يتل القيفارت عال قمجرت اعم ل احل اوه يل إ أم اد عوجرل اب يصوُتو تامجرت الاذة ققد نع اهتي لوئسم Systems الما يا إ أم الا عنه يل الان الانتيام الال الانتيال الانت الما